Het omzetten van VLT2800 Profibus naar FC280 Profibus.

Snelle start handleiding

Solar Technical Services

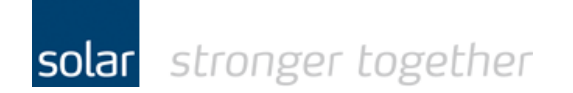

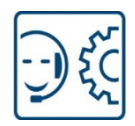

## Inhoudsopgave:

| Het gebruikte test materiaal                                | 2  |
|-------------------------------------------------------------|----|
| Download en installeer de GSD file voor de FC280            | 3  |
| Open het project met de VLT2800                             | 5  |
| Compile en download het project naar de CPU                 | 11 |
| Instellingen van de FC280 corrigeren via de MCT10 software. | 14 |
| De telegram typen, status- en control bits                  | 17 |
| De waarde van de referentie en de actuele snelheid          | 18 |
| Heeft u een vraag, stel deze gerust:                        | 18 |

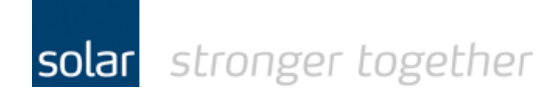

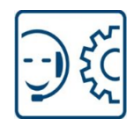

## Het gebruikte test materiaal.

- De MCT 10 software van Danfoss V3.26 [build 3116]
- Een FC280 midi drive van Danfoss 134X3064
- De Siemens TIA-portal software V13 + SP1 upd9
- Een S7-315F 2PN/DP (6ES7315-2FJ14-0AB0) firmware V3.2.7

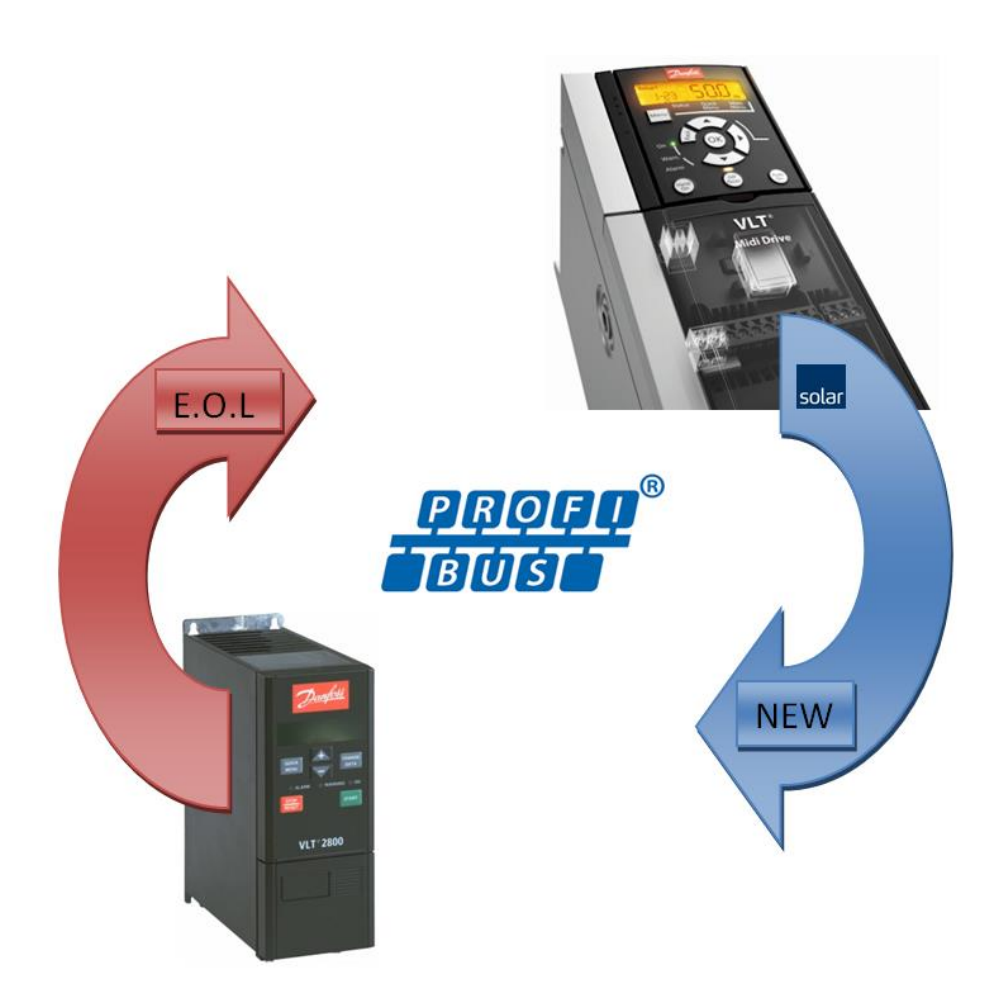

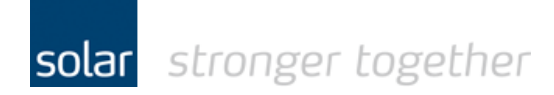

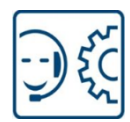

## Download en installeer de GSD file voor de FC280.

Download de GSD file en plaats die in een folder op de laptop. Selecteer in het options menu de optie "Manage general station description files (GSD)".

| Manage genera     | al station descript | tion files      |            |                     | ×           |
|-------------------|---------------------|-----------------|------------|---------------------|-------------|
| Source path:      | D:\Fieldbus files\D | anfoss\FC280 Pr | ofibus GSD |                     |             |
| Content of im     | ported path         |                 |            |                     | (1)         |
| File              |                     | Version         | Language   | Status              | Info        |
| 2<br>da 01040f.gs | sd                  |                 | Default    | Already installed   | FC280 serie |
| <                 |                     |                 | III .      | 3<br>Delete Install | Cancel      |

- 1. Open een folder browser om het source path te selecteren. Dit is de folder waarin u de GSD file heeft geplaatst.
- In de lijst wordt nu de GSD file weergegeven van de FC280. De status geeft dan aan "Not yet installed". Selecteer de GSD file door middel van een vinkje.
- 3. Klik op de install knop.

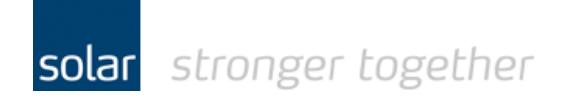

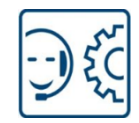

Na enige tijd verschijnt het volgende scherm.

| nsta | allation result  |             |               |  |     |
|------|------------------|-------------|---------------|--|-----|
| N    | lessage          |             |               |  |     |
| 2    | Installation was | completed : | successfully. |  |     |
|      |                  |             |               |  |     |
|      |                  |             |               |  |     |
|      |                  |             |               |  |     |
|      |                  |             |               |  |     |
|      |                  |             |               |  |     |
|      |                  |             |               |  |     |
|      |                  |             |               |  |     |
|      |                  |             |               |  | (4) |
|      |                  |             |               |  |     |

4. Klik op de close knop.

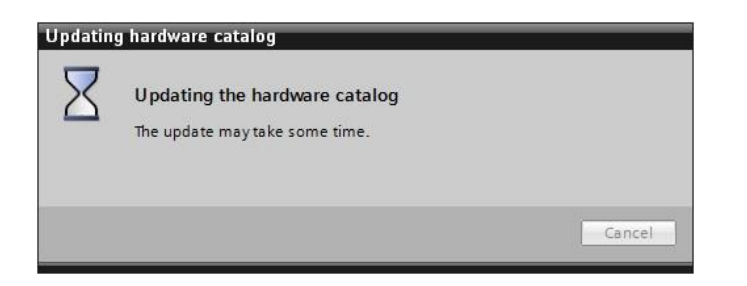

De hardware catalogus van de TIA-portal wordt nu aangepast. Zodra het bovenstaande scherm gesloten is kunt u in de catalogus de FC280 terug vinden.

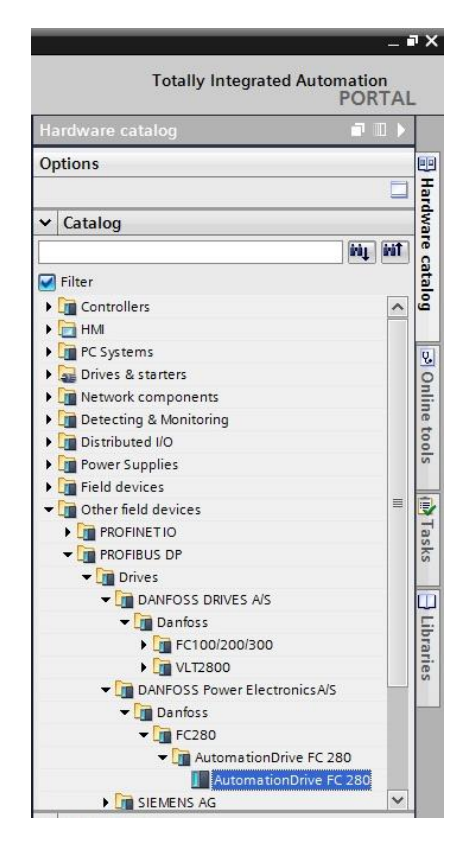

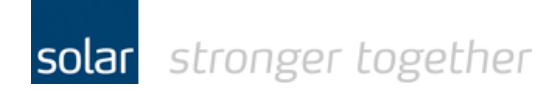

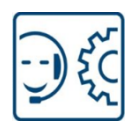

### **Open het project met de VLT2800.**

In het bestaande project wordt de VLT2800 vervangen door een FC280.

#### Aanname:

In het onderstaande voorbeeld gaan wij er van uit dat het standaard telegram de PPO type 3 gebruikt wordt in combinatie met de standaard blokken DPRD & DPWR.

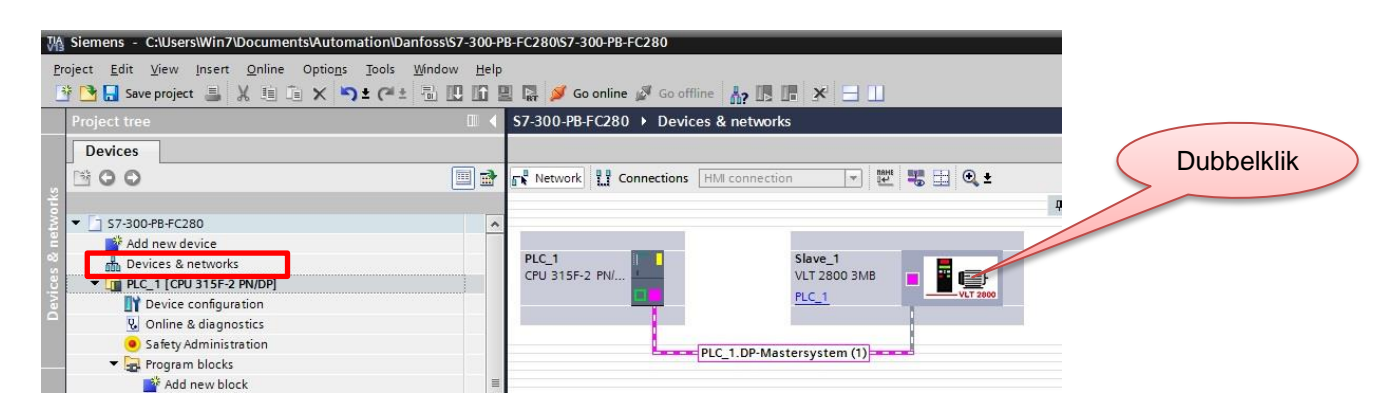

In het bovenstaande project ziet u de VLT2800, dubbel klik hierop om het onderstaande scherm te openen.

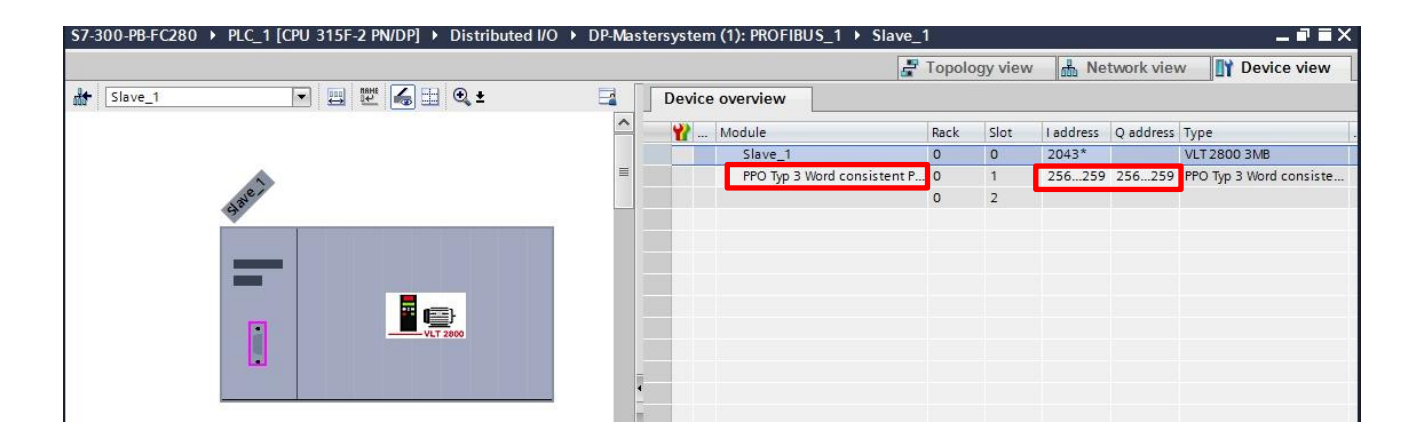

U ziet nu dat het standaard PPO type 3 gebruikt is en dat het start adres van het word 256 is.

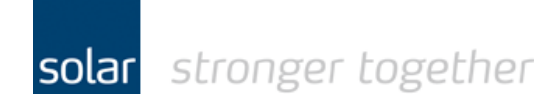

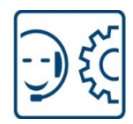

Sleep nu vanuit de hardware catalogus de FC280 naar het vlak "Devices & networks". U kunt ook dubbel klikken op de FC280 in de hardware catalogus.

| S7-300-PB-FC280 > Devices & networks               |                                             | _ <b>=</b> = × | Hardware catalog                        | ▶      |      |
|----------------------------------------------------|---------------------------------------------|----------------|-----------------------------------------|--------|------|
| 🚽 Topolog                                          | y view 🔒 Network view 🛐                     | Device view    | Options                                 |        |      |
| 💦 Network 🔢 Connections HMI connection 💌 🕎 📆 🖽 🔍 ± | Network overview Conne                      | tions 🖪 🕨      |                                         |        | Har  |
| 4 Master system: PLC_1.DP-Mastersystem (1)         | Device                                      | Туре           | ✓ Catalog                               |        | dwa  |
|                                                    | <ul> <li>\$7300/ET200M station_1</li> </ul> | \$7300/ET20    | <search></search>                       | init . | reo  |
| DIC 1 Slave 1                                      | ▶ PLC_1                                     | CPU 315F-2     | Filter                                  |        | ata  |
| CPU 315F-2 PN/                                     | <ul> <li>GSD device_1</li> </ul>            | GSD device     | Controllers                             |        | 201  |
|                                                    | Slave_1                                     | VLT 2800 3MB   | HMI                                     | -      |      |
|                                                    |                                             |                | PC Systems                              |        |      |
|                                                    |                                             |                | Drives & starters                       |        | 0    |
| PLC_1.DP-Mastersystem (1)                          |                                             |                | Network components                      |        | nli  |
|                                                    |                                             |                | Detecting & Monitoring                  |        | ne   |
|                                                    | •                                           |                | Distributed I/O                         |        | too  |
|                                                    |                                             |                | Power Supplies                          |        | S    |
|                                                    | <u> </u>                                    |                | Field devices                           |        |      |
|                                                    |                                             |                | <ul> <li>Other field devices</li> </ul> |        | V    |
|                                                    |                                             |                | PROFINETIO                              | =      | Ta   |
| sutomationDrive HC 280                             |                                             |                | PROFIBUS DP                             |        | sks  |
|                                                    |                                             |                | 🕶 🛅 Drives                              |        |      |
|                                                    |                                             |                | DANFOSS DRIVES A/S                      |        |      |
|                                                    |                                             |                | DANFOSS Power Electronics A/S           |        | 5    |
|                                                    |                                             |                | 🕶 🛅 Danfoss                             |        | ora  |
|                                                    |                                             |                | 👻 🛅 FC280                               |        | ries |
|                                                    |                                             | _              | ✓ III AutomationDrive FC 280            |        |      |
|                                                    |                                             | 1              | AutomationDrive FC 28                   |        |      |
| s III 100% V                                       | <                                           | >              | SIEMENS AG                              |        |      |

De FC280 is als "Slave\_2" toegevoegd aan het project, u kunt de naam aanpassen in de properties.

| S7-300-PB-FC280 → Devices & networks               |                                             | _ <b>=</b> = × |
|----------------------------------------------------|---------------------------------------------|----------------|
| 🖉 Topology v                                       | view 🚠 Network view 🛐                       | Device view    |
| 💦 Network 🔛 Connections HMI connection 💌 🕎 🐯 🔛 🍳 ± | Network overview Conne                      | ctions 🖪 🕨     |
| 부 Master system: PLC_1.DP-Mastersystem (1)         | Pevice                                      | Туре           |
|                                                    | <ul> <li>\$7300/ET200M station_1</li> </ul> | \$7300/ET20    |
| PIC 1 Slave 1                                      | PLC_1                                       | CPU 315F-2     |
| CPU 315F-2 PN/ VLT 2800 3MB VLT 2800 3MB           | <ul> <li>GSD device_1</li> </ul>            | GSD device     |
|                                                    | Slave_1                                     | VLT 2800 3MB   |
|                                                    | ▼ GSD device_2                              | GSD device     |
|                                                    | Slave_2                                     | Automation     |
| PLC_1.DP-Mastersystem (1)                          |                                             |                |
|                                                    | ¢                                           |                |

Dubbelklik nu op de FC280 om het telegram type in te stellen.

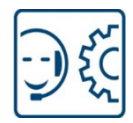

Sleep nu vanuit de catalogus het PPO type 3 word consistent PCD naar slot 1 van de FC280.

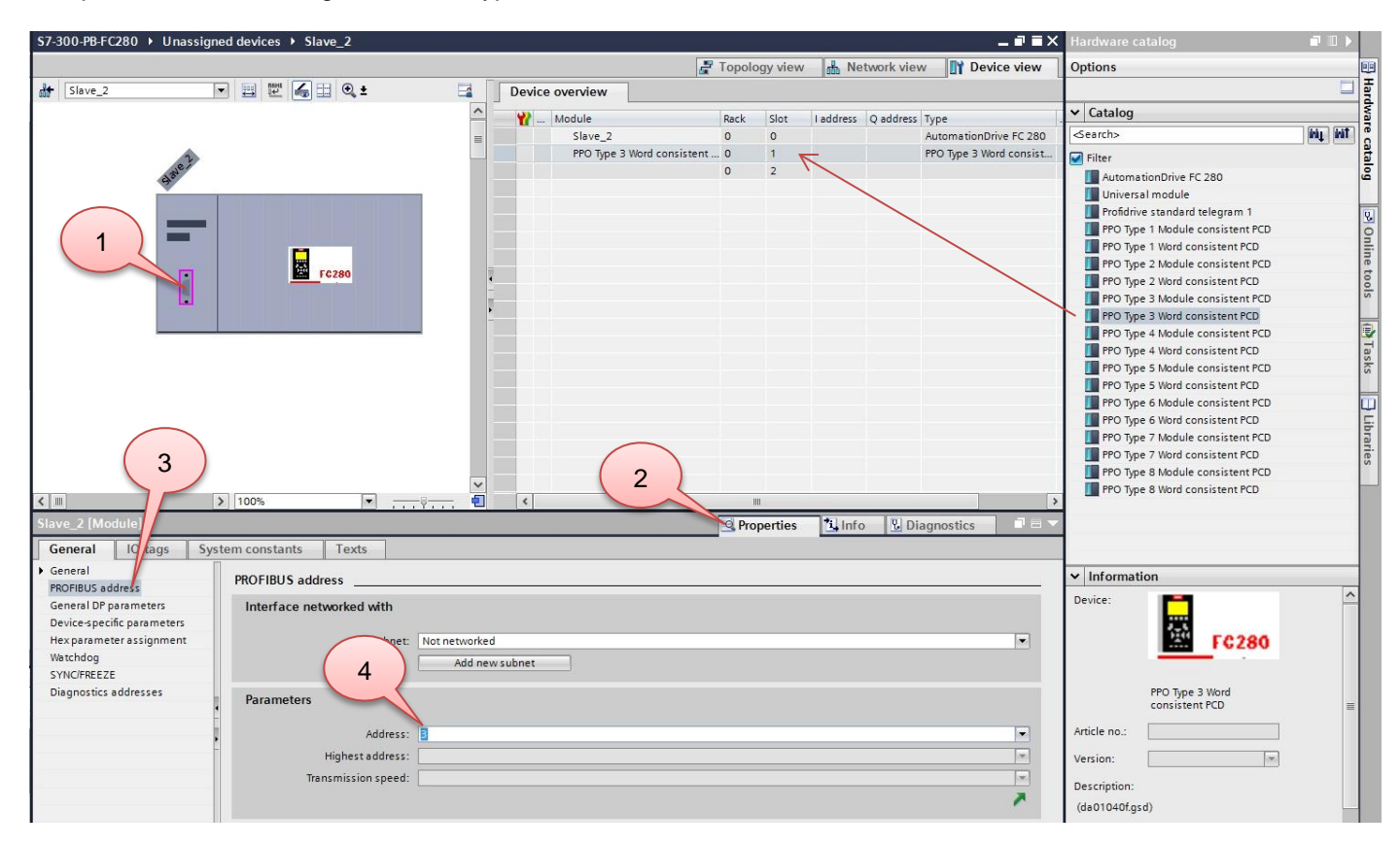

Ga als volgt te werk om het profibus adres in te stellen:

- 1. Klik op de profibus connector.
- 2. Klik op het tabblad "Properties"
- 3. Klik op het "Profibus addres".
- 4. Stel het gewenste adres in, dit moet overeenkomen met de instelling in de FC280.
- 5. Sla het project regelmatig op door op de save knop te klikken.

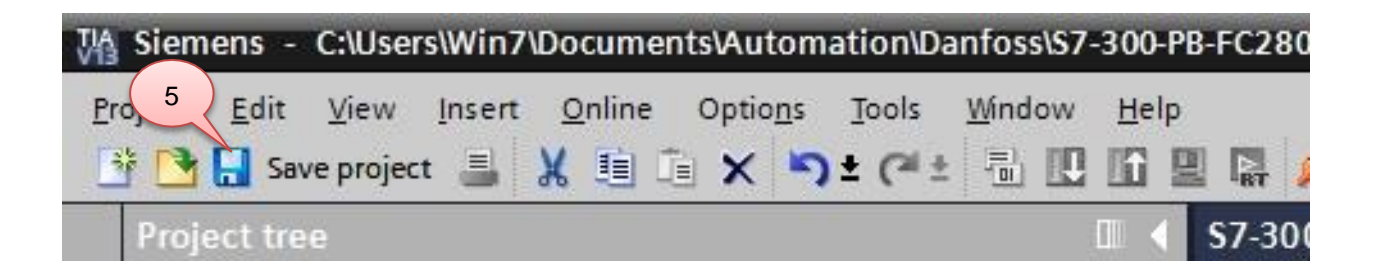

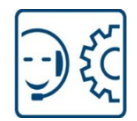

solar stronger together

Verwijder nu de VLT2800 uit het project door de drive te selecteren en vervolgens op de delete knop te drukken.

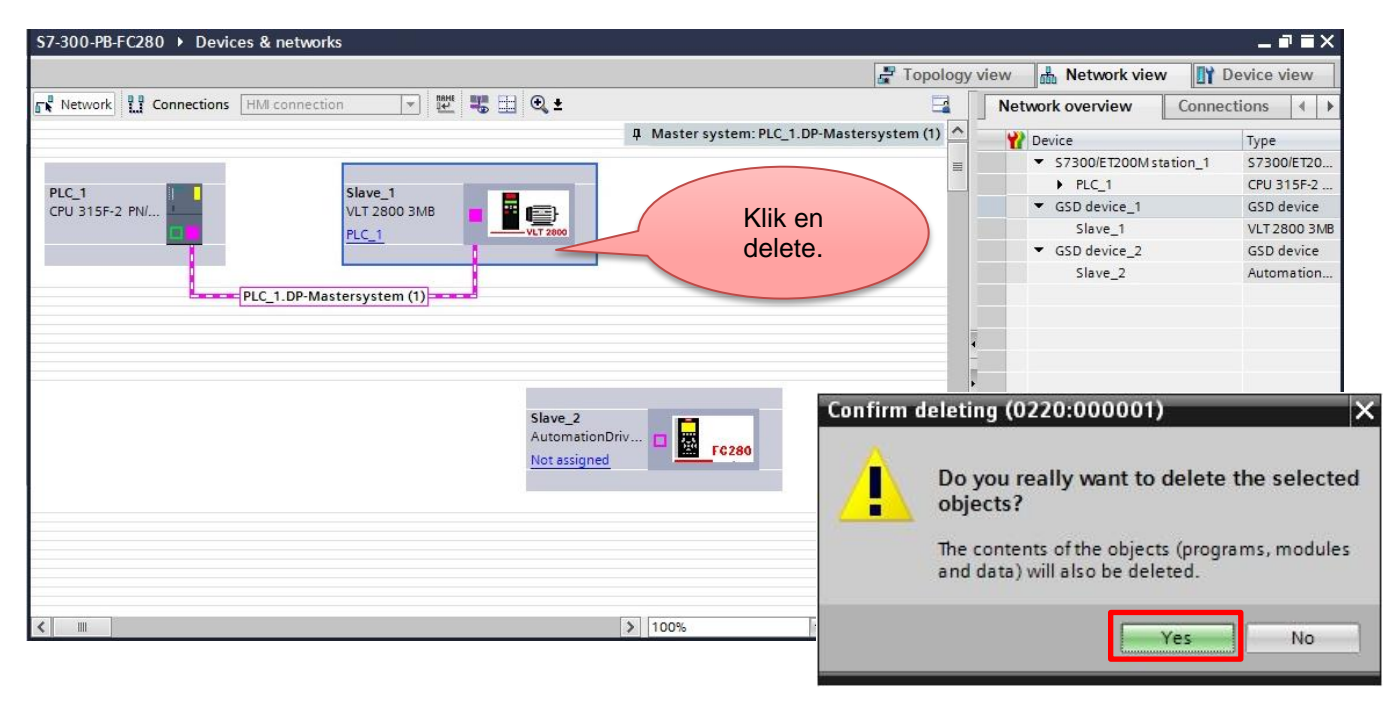

Koppel nu de FC280 aan het profibus netwerk.

|                                                    |                                 |                                                                            | 📱 Topology v      | view 🛔 Network view 📗                       | Device view  |
|----------------------------------------------------|---------------------------------|----------------------------------------------------------------------------|-------------------|---------------------------------------------|--------------|
| Network Connections HMI connection                 | 💌 🔛 🔍 🗉                         |                                                                            | <b>E</b>          | Network overview Con                        | nections 🔳 🕨 |
|                                                    |                                 | 4 Master system: PLC_1.DP-Ma                                               | astersystem (1) 🛆 | Pevice                                      | Type         |
|                                                    |                                 |                                                                            | =                 | <ul> <li>\$7300/ET200M station_1</li> </ul> | \$7300/ET20  |
|                                                    |                                 |                                                                            |                   | PLC_1                                       | CPU 315F-2   |
| CPU 315F-2 PN/                                     |                                 |                                                                            |                   |                                             | GSD device   |
|                                                    |                                 |                                                                            |                   | Slave_2                                     | Automation   |
| FLC_1.DP-Mastersyster<br>Klik op "Not<br>assigned" | m (1)<br>Slave<br>Auto<br>Not a | e_2<br>mationDriv<br>grinned<br>Select master:<br>PLC_1.MPI/DP interface_1 |                   | Selecteer de<br>master                      |              |

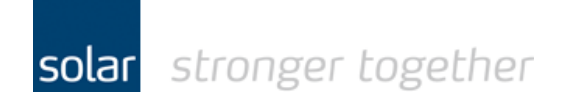

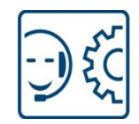

De drive is nu gekoppeld.

| S7-300-PB-FC280 Devices & networks         |                                            |
|--------------------------------------------|--------------------------------------------|
|                                            | 🛃 Topolog                                  |
| 💦 Network 🛄 Connections HMI connection 👻 🛒 | 🖽 🔍 ± 🔤                                    |
|                                            | 4 Master system: PLC_1.DP-Mastersystem (1) |
| PLC_1<br>CPU 315F-2 PN                     | Slave_2<br>AutomationDriv                  |
| K m                                        | <u>&gt;</u> 100%                           |

Ter controle nog even de adressen;

| \$7-300-PB-FC280 → PLC_1 [CP | U 315F-2 PN/DP] > Distributed I/O | ▶ DP-Maste | rsystem (1): PROFIBUS_1 → | Slave_2     |          |           |                | _ # # ×            |
|------------------------------|-----------------------------------|------------|---------------------------|-------------|----------|-----------|----------------|--------------------|
|                              |                                   |            |                           | 📑 Topolo    | ogy view | di Net    | work view      | Device view        |
| Slave_2                      | • 🖽 🕎 🌠 🖽 🔍 ±                     |            | Device overview           |             |          |           |                |                    |
|                              |                                   | ^          | 🔐 Module                  | Rack        | Slot     | I address | Q address Type |                    |
|                              |                                   |            | Slave_2                   | 0           | 0        | 2043*     | Auton          | nationDrive FC 280 |
| 2                            |                                   | <u></u>    | PPO Type 3 Word co        | onsistent 0 | 1        | 256259    | 256259 PPO T   | pe 3 Word consist  |
| a Blo                        |                                   |            |                           | 0           | 2        | 4         | N              |                    |
| ~                            |                                   |            |                           |             |          |           |                |                    |
|                              | FC280                             |            |                           |             |          |           |                |                    |
| < III :                      | > 100%                            | - 1        | <                         |             | 11       |           |                | )                  |
| Slave_2 [Module]             |                                   |            |                           | Q Pro       | perties  | i. Info   | V. Diagnos     | tics               |
| General IO tags Sys          | tem constants Texts               |            |                           |             |          | 1-24      | 12 9           |                    |
| → General                    |                                   |            |                           |             |          |           |                |                    |
| PROFIBUS address             | PROFIBUS address                  |            |                           |             |          |           |                |                    |
| General DP parameters        | Interface networked with          |            |                           |             |          |           |                |                    |
| Device-specific parameters   |                                   |            |                           |             |          |           |                |                    |
| Hex parameter assignment     | Subnet: F                         | ROFIBUS_1  |                           |             |          |           |                | •                  |
| Watchdog                     |                                   | Add news   | ubnet                     |             |          |           |                |                    |
| SYNC/FREEZE                  |                                   |            |                           |             |          |           |                |                    |
| Diagnostics addresses        | Parameters                        |            |                           |             |          |           |                |                    |
|                              |                                   |            |                           |             |          |           |                |                    |
| ,                            | Address: 3                        |            |                           |             |          |           |                | · · ·              |
|                              | Highest address: 1                | 26         |                           |             |          |           |                | *                  |
|                              | Transmission speed:               | Mbps       |                           |             |          |           |                | *                  |
|                              |                                   |            |                           |             |          |           |                | ~                  |

dinsdag 4 oktober 2016 www.solarnederland.info

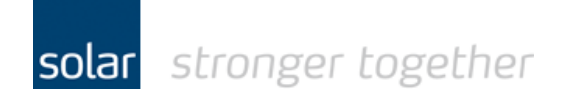

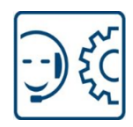

In het programma even het juiste adres aan de blokken DPRD & DPWR koppelen.

| \$7-300-PB-FC280 → PLC_1 [CPL                      | J 315F-2 PN/DP] → Pr                 | ogram blocks 🕨 Aanst                          | uring Danfoss [FC1] |     |            |            | _ <b>=</b> = × |
|----------------------------------------------------|--------------------------------------|-----------------------------------------------|---------------------|-----|------------|------------|----------------|
|                                                    |                                      |                                               |                     |     |            |            |                |
| ) 🗮 🗖 📑 👘 👻 👻 Ka 🗞                                 | 🗩 📲 ± 🖀 ± 🖃 😥                        | • 🖓 🖏 🖏 🕼 🕲                                   | * <u></u>           |     |            |            |                |
| Aansturing Danfoss                                 |                                      |                                               |                     |     |            |            |                |
| Name                                               | Data type                            | Offset Default value                          | Comment             |     |            |            |                |
| 1 📶 🔻 Input                                        |                                      |                                               |                     |     |            |            | ^              |
| 2 <li>Add new&gt;</li>                             |                                      | ]                                             |                     |     |            |            | =              |
| 3 🕣 🔻 Output                                       |                                      |                                               |                     |     |            |            |                |
| 4 < <add new=""></add>                             |                                      |                                               |                     |     |            |            |                |
|                                                    |                                      |                                               | hine in the second  |     |            |            | 1              |
| & >=1 (??) → -01 →                                 | -[=]                                 |                                               |                     |     |            |            |                |
| ▼ Block title:                                     |                                      |                                               |                     |     |            |            |                |
| Comment                                            |                                      |                                               |                     |     |            |            |                |
| Network 1:                                         |                                      |                                               |                     |     |            |            |                |
| Network 2:                                         |                                      |                                               |                     |     |            |            |                |
| Network 3:                                         |                                      |                                               |                     |     |            |            |                |
| Network 4:                                         |                                      |                                               |                     |     |            |            |                |
| <ul> <li>Network 5:</li> </ul>                     |                                      |                                               |                     |     |            |            |                |
| Comment                                            |                                      |                                               |                     |     |            |            |                |
| *AltijdWaar — EN<br>256 - LADDR<br>#UitData RECORD | RET_VAL -<br>ENO -                   | %MW20<br>— "ReturnValue_WR"<br>—              |                     |     |            |            |                |
| <ul> <li>Network 6:</li> </ul>                     |                                      |                                               |                     |     |            |            |                |
| Comment                                            |                                      |                                               |                     |     |            |            |                |
| <b>%M10.0</b><br>"AltijdWaar" — EN<br>256 — LADDR  | DPRD_DAT<br>RET_VAL<br>RECORD<br>ENO | %MW22<br>— "ReturnValue_RD"<br>— #inData<br>— |                     |     |            |            |                |
| Network 7:                                         |                                      |                                               |                     |     |            |            |                |
|                                                    |                                      |                                               |                     |     |            |            |                |
|                                                    |                                      |                                               |                     |     |            |            |                |
|                                                    |                                      |                                               |                     |     |            |            |                |
|                                                    |                                      |                                               |                     |     | 100%       | -          |                |
|                                                    |                                      |                                               |                     | O D | * 1 to for | Dismosting |                |

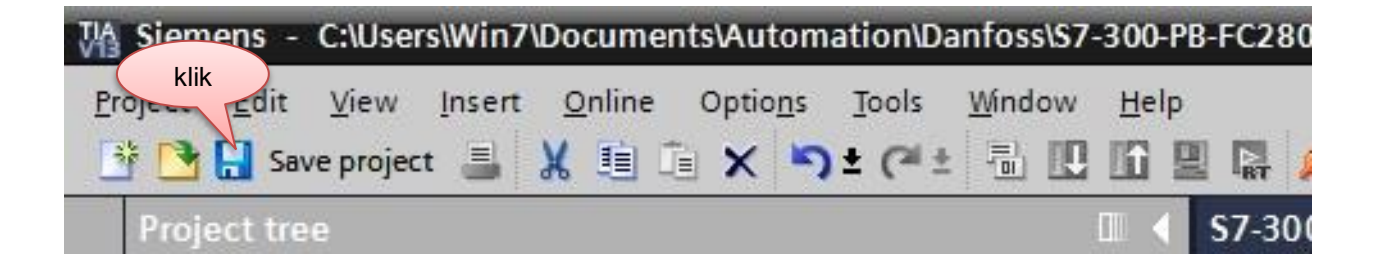

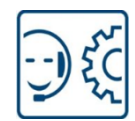

# Compile en download het project naar de CPU.

Stap 1 een rebuild van de hardware.

| VA Siemens - C:\Users\W | n7\Documents\Automation\Danfo         | ss\\$7-300- | PB-FC280\S7-300-PB-FC280              |
|-------------------------|---------------------------------------|-------------|---------------------------------------|
| Project Edit View Ins   | ert Online Ontions Tools Win          | dow Hel     | p                                     |
| 📑 📑 🔚 Save project      |                                       |             | 🖳 🞇 💋 Go online 🖉 Go offline 🛛 🔥 🖪    |
| Project tree            | Klik met de rechter                   |             | S7-300-PB-FC280 → Devices & netwo     |
| Devices                 | muisknop                              |             |                                       |
| Devices                 |                                       |             |                                       |
|                         |                                       |             | Network Connections HMI connec        |
| ž                       |                                       |             |                                       |
| ST-300-PB-FC280         |                                       | -           | ·                                     |
| Add new de              |                                       |             | PLC 1                                 |
| Devices netw            |                                       |             | CPU 315F-2 PN/                        |
|                         | Open                                  |             |                                       |
| Q Online & dia          | Open in new editor                    |             |                                       |
| Safety Admi             | Open block/PLC data type              | F7          | · · · · · · · · · · · · · · · · · · · |
| 👻 🕞 Program blo         | ck 🔏 Cut                              | Ctrl+X      |                                       |
| Add new                 | bl 🛅 Copy                             | Ctrl+C      |                                       |
|                         | F Daste                               | Ctrl+V      |                                       |
| 💁 Main [OB              | 1] 🗙 Delete                           | Del         | Klik.                                 |
| 🚁 Aansturi              | ig Rename                             | F2          |                                       |
| 🔁 Main_Sa               | <sup>et</sup> 🚑 Go to topology view   |             |                                       |
| 🧧 Main_Sa               | et 📠 Go to network view               |             |                                       |
| System b                | lo<br>Compile                         | Þ           | Hardware and software (only changes)  |
| E Technology            | Download to device                    | •           | Hardware (only changes)               |
| Pl C to or              | Backup from online device             |             | Hardware (rebuild all)                |
| PLC data tor            | 💋 Go online                           | Ctrl+K      | Software (only changes)               |
| Watch and f             | Go offline                            | Ctrl+M      | Software (rebuild all blocks)         |
| Online back             | 💜 😲 Online & diagnostics              | Ctrl+D      |                                       |
| Device prox             | d 🖳 Snapshot of the monitor values    |             |                                       |
| Program inf             | Apply snapshot values as start        | values 🕨    | <b>x</b>                              |
| PLC alarms              | 🐴 Compare                             | •           |                                       |
| Text lists              | X Cross-references                    | F11         | General Cross-references              |
| 🕨 🚺 Local modu          | es 🛅 Call structure                   |             | Show all messages                     |
| 🕨 🚺 Distributed I       | O 🔝 Assignment list                   |             |                                       |
| Common data             | 📕 Print                               | Ctrl+P      | L Message                             |
| Documentation           | S Print preview                       |             | Project \$7-300-PB-EC280 opened       |
| Contine access          | Sq<br>→ Export module labeling strips | 8           | Scanning for devices on interface Int |
|                         |                                       | lt+Enter    | Scanning for devices completed for i  |
| ✓ Details view          |                                       |             | Start downloading to device.          |

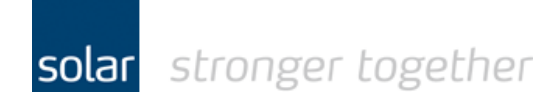

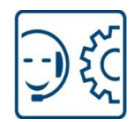

Stap 2 een rebuild van de software.

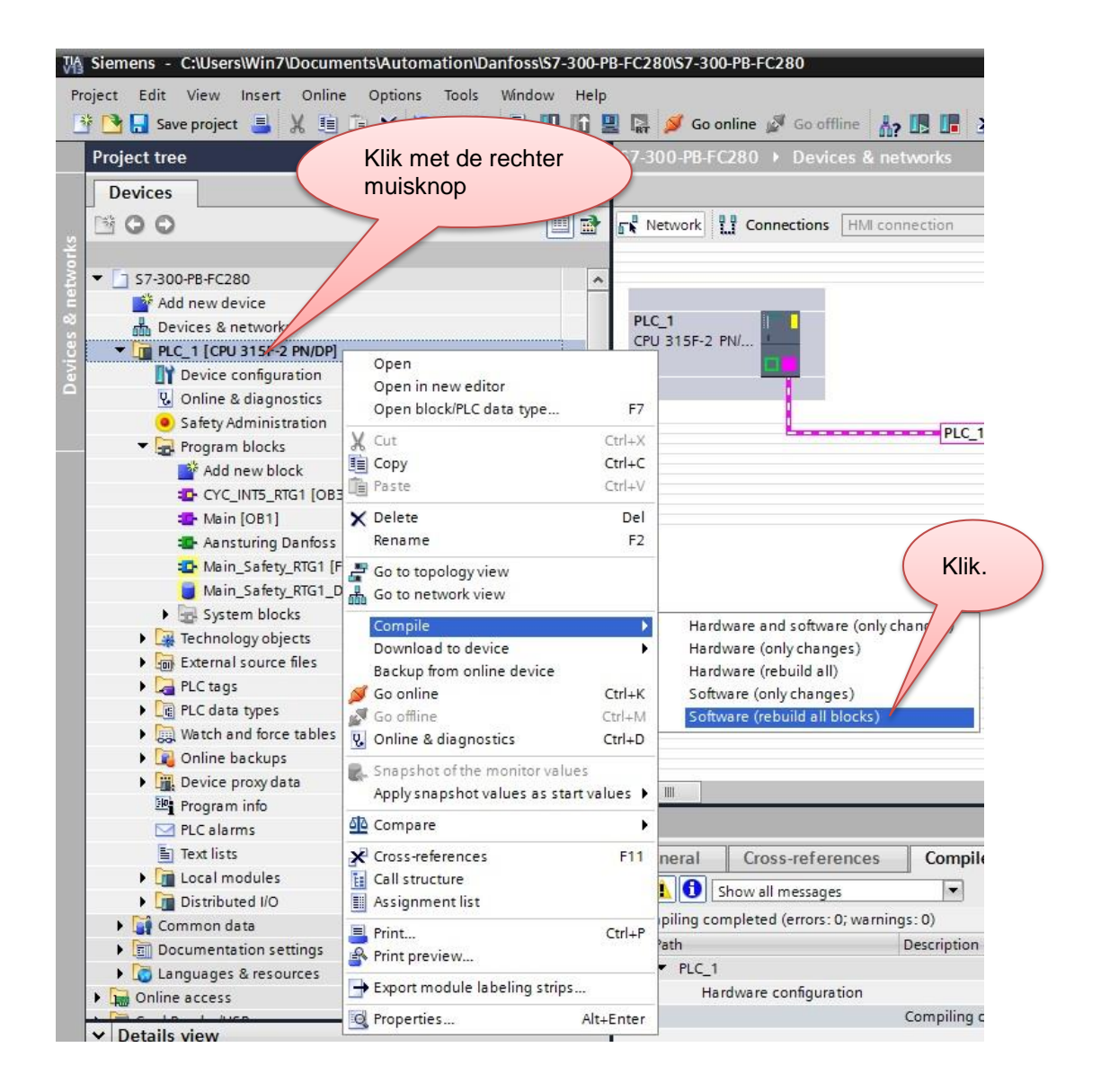

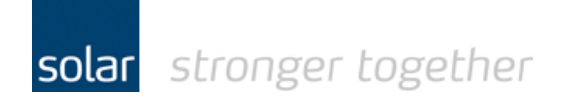

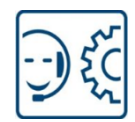

Stap 3 een download to device.

| Siemens - C:\Users\Win7\Documents\Automation\Danfoss\S | 7-300-PB-FC280\\$7-300-PB-FC280      |
|--------------------------------------------------------|--------------------------------------|
| Project Edit View Insert Online Options Tools Window   | v Help                               |
| 🚯 🎦 Save project 📑 💥 🛅 🗁 💌 💽 🛨 🖓 🚺                     | 🗓 🌆 🖳 🍠 Go online 🖉 Go offline       |
| Project tree                                           | ■ <b>57-300-PB-FC280</b> Devices &   |
| Klik met de rechter                                    |                                      |
|                                                        |                                      |
|                                                        | 🛄 📑 Network 🔛 Connections HM         |
|                                                        |                                      |
| ₹ T S7-300-PB-FC280                                    | A                                    |
| Add new d ce                                           | Dia t                                |
| Devicez a networks                                     |                                      |
| Open                                                   |                                      |
| Open in new editor                                     |                                      |
| Open block/PLC data type F7                            |                                      |
| Program & Cut Ctrl+X                                   |                                      |
| Add Copy Ctrl+C                                        |                                      |
| Ctrl+V                                                 |                                      |
| 🔁 Main 🗙 Delete Del                                    | Klik.                                |
| Aans Rename F2                                         |                                      |
| 🔹 Main 🛃 Go to topology view                           |                                      |
| 📋 Main 🚠 Go to network view                            |                                      |
| Syste Compile                                          |                                      |
| Download to device                                     | Hardware and software (only changes) |
| External Backup from online device                     | Hardware configuration               |
| ► La PLC tags Ø Go online Ctrl+K                       | Software (only changes)              |
| Ctrl+M     Ctrl+M     Ctrl+M     Ctrl+M                |                                      |
| Online k     Online k                                  |                                      |
| Device                                                 |                                      |
| Program Program                                        |                                      |
| PLC alar Compare                                       |                                      |
| Text lists 🗶 Cross-references 🛛 🕅 🖬                    | General Cross-reference              |
| Local m 🛅 Call structure                               |                                      |
| Distribur 📗 Assignment list                            | Show all messages                    |
| Common d Print     Ctrl+P                              | Compliing completed (errors: 0; war  |
| Im Documenta Print preview                             |                                      |
| Export module labeling strips                          | Program blocks                       |
| Alt+Enter                                              | ACK GL DB (DB2)                      |
| ✓ Details view                                         | Main Safety DTG1 (FR                 |

De uitwisseling van de drive is aan de Siemens kant nu klaar.

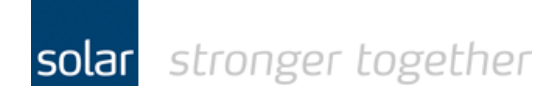

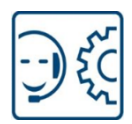

## Instellingen van de FC280 corrigeren via de MCT10 software.

Maak door middel van een usb kabel type A naar type B een verbinding tussen de laptop en de drive. De USB kabel wordt ook wel een printer kabel genoemd.

Start vervolgens de MCT10 software op.

De software scant automatisch de usb of er een drive actief is.

Als de software met fouten komt dan kan het zijn dat er nog een patch in de MCT10 software geïnstalleerd moet worden, zie hiervoor:

http://download.solarelektro.nl/TPS/Industrie/Frequentieregelaars/Danfoss/FC280/Danfoss\_update\_patch\_FC280.p df

| Wntitled - MCT 10 Set-up Software                 |                        |                             |                      |       |
|---------------------------------------------------|------------------------|-----------------------------|----------------------|-------|
| File Edit View Insert Communication Tools Op      | otions <u>H</u> elp    |                             |                      |       |
| 1 🗃 🖬   X 🖬 🛍   🚳   🏪 🗄 🏢 🞯 🛛                     | ? ● = > ● □            |                             |                      |       |
| ⊡∰ Network<br>▋ DP-V1                             |                        | Connected drive information | Database Information | Â     |
|                                                   | Drive Series           | FC-280                      | FC-280               |       |
|                                                   | Power Size             | 0.37kW                      | 0.37kW               |       |
| □ I; FC-280 0.37kW 220-240V                       | Voltage                | 220-240V                    | 220-240V             |       |
| 🖶 📲 0-** Operation / Display                      | Basic SW Version       | 01.2X                       | 01.2X                |       |
|                                                   | Option A               | Profibus                    | Profibus             |       |
| · → → 3-** Reference / Ramps                      | Option B               | No Option                   | No Option            |       |
| 🗐 - 📲 4-** Limits / Warnings                      | Option C0/E0           | No Option                   | No Option            |       |
| in ↓ 5-** Digital In/Out                          | Option C1/E1           | No Option                   | No Option            |       |
|                                                   | Type Code              |                             |                      | =     |
| 🖅 📩 8-** Comm. and Options                        |                        | -                           |                      |       |
| ₩ 9-** PROFIdrive                                 | Drive Address          | 1                           |                      |       |
|                                                   | Bus Name               | USB 1                       |                      |       |
|                                                   |                        |                             |                      |       |
| B 16-** Data Readouts     B 18-** Data Readouts 2 |                        |                             |                      |       |
| 1 21-** Ext. Closed Loop                          | Drive Operation Status | joff                        | Refresh status       |       |
| 22-** Appl. Functions                             |                        |                             |                      |       |
| all = 30- <sup>m</sup> Special Features           |                        |                             |                      |       |
| 33-** Motion Control Adv. Setting:                |                        |                             |                      |       |
| 34-** Motion Control Data Readou                  |                        |                             |                      |       |
| Alarms                                            |                        |                             |                      |       |
|                                                   |                        |                             |                      |       |
| 🔮 Project                                         |                        |                             |                      |       |
| ۰ ۲                                               | •                      | 111                         |                      | - + T |
| For Help, press F1                                |                        |                             |                      |       |

De nadruk in deze snelle start handleiding ligt op het thema Profibus communicatie, vandaar de standaard instellingen die gemaakt dienen te worden zijn overgeslagen. Denk hierbij aan bijvoorbeeld de motor data die opgegeven dient te worden met aanvullend een AMA. (AMA = automatische motor adaptie)

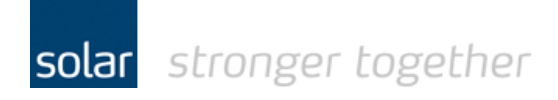

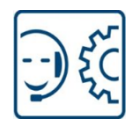

De standaard fabrieksinstelling voor digitale ingang 27 is "Coast inverse".

Als u deze niet corrigeert dan kan de plc uitsturen maar er gebeurd niets, ook geen foutmelding.

Alleen als u in de plc de status uitleest en daar een foutmelding aan verbindt is het duidelijk wat er aan de hand is.

Het test programma wat gebruikt is, is redelijk eenvoudig en leest geen status uit!

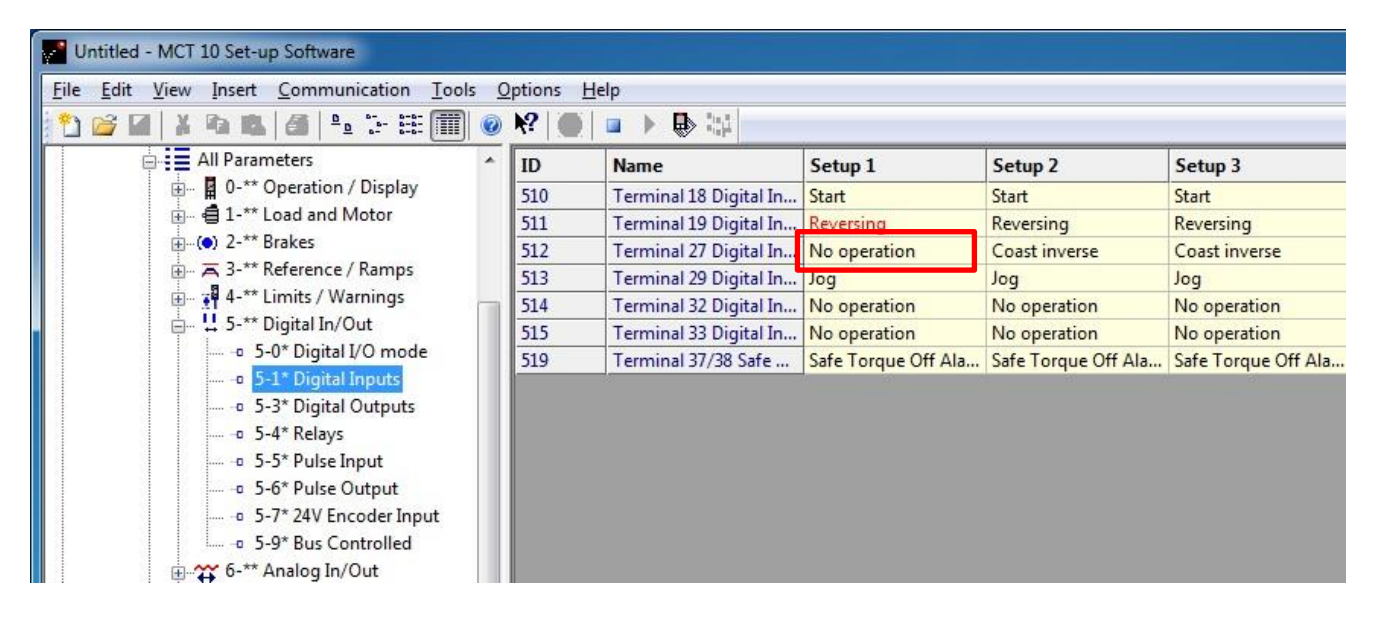

Stel vervolgens het "Control word profile" in op "PROFIdrive profile"

| Vntitled - MCT 10 Set-up Software                                                                                                    |                  |                      |                    |                 |
|----------------------------------------------------------------------------------------------------|------------------|----------------------|--------------------|-----------------|
| <u>File Edit View Insert Communication Tools</u>                                                                                                    | <u>Options</u>   | <u>H</u> elp         |                    |                 |
| 1 🖆 🖬   🛦 🗞 🛝 🎒 🐁 🗄 🏢 🌒                                                                                                    | ) <b>k</b> ?   🔴 |                      |                    |                 |
| All Parameters                                                                                                    | ID               | Name                 | Setup 1            | Setup 2         |
| <ul> <li>O-** Operation / Display</li> <li>O-** Operation / Display</li> <li>O-** Brakes</li> <li>O-** Brakes</li> <li>O-** Reference / Ramps</li> <li>O-** Aralog In/Out</li> <li>O-** 6-** Analog In/Out</li> <li>O-** 6-** Analog In/Out</li> <li>O-** 8-0* General Settings</li> <li>O-** 8-0* General Settings</li> <li>O-** 8-0* General Settings</li> <li>O-** 8-3* FC Port Settings</li> <li>O-** 8-3* FC Port Settings</li> <li>O-** 8-5* Digital/Bus</li> <li>O-** 8-7* Protocol SW Version</li> <li>O-** 8-9* Bus Feedback</li> <li>O-*** 9-** PROFIdrive</li> </ul> | 810              | Control Word Profile | PROFIdrive profile | FC profile      |
|                                                                                                    | 814.0            | Configurable Control | Profile default    | Profile default |
|                                                                                                    | 814.1            | Configurable Control | Profile default    | Profile default |
|                                                                                                    | 814.2            | Configurable Control | Profile default    | Profile default |
|                                                                                                    | 814.3            | Configurable Control | Profile default    | Profile default |
|                                                                                                    | 814.4            | Configurable Control | Profile default    | Profile default |
|                                                                                                    | 814.5            | Configurable Control | Profile default    | Profile default |
|                                                                                                    | 814.6            | Configurable Control | Profile default    | Profile default |
|                                                                                                    | 814.7            | Configurable Control | Profile default    | Profile default |
|                                                                                                    | 814.8            | Configurable Control | Profile default    | Profile default |
|                                                                                                    | 814.9            | Configurable Control | Profile default    | Profile default |
|                                                                                                    | 814.10           | Configurable Control | Profile default    | Profile default |
|                                                                                                    | 814.11           | Configurable Control | Profile default    | Profile default |
|                                                                                                    | 814.12           | Configurable Control | Profile default    | Profile default |
|                                                                                                    | 814.13           | Configurable Control | Profile default    | Profile default |
|                                                                                                    | 814.14           | Configurable Control | Profile default    | Profile default |
|                                                                                                    | 814.15           | Configurable Control | Profile default    | Profile default |
|                                                                                                    | 819.0            | Product Code         | 1039               | 1039            |
| ⊞ :≡ 13-** Smart Logic                                                                                                    | 819.1            | Product Code         | 128                | 128             |

solar stronger together

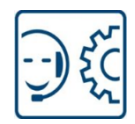

Stel het Profibus adres is op 3, dit is ook het adres waaronder de Siemens master de drive verwacht.

| Vintitled - MCT 10 Set-up Software                     |                 |                        |                      |                      |
|--------------------------------------------------------|-----------------|------------------------|----------------------|----------------------|
| File Edit View Insert Communication Tools Options Help |                 |                        |                      |                      |
| 1 🗃 🖬   🛦 🐴 🛍   🚳   🏪 🕁 🖽 🔳 🥥                          | <b>N?   •  </b> |                        | á                    |                      |
|                                                        | ID              | Name                   | Setup 1              | Setup 2              |
|                                                        | 907             | Actual Value           | 0                    | 0                    |
| - B. Ethernet                                          | 915.0           | PCD Write Configura    | Fieldbus CTW 1       | Fieldbus CTW 1       |
|                                                        | 915.1           | PCD Write Configura    | Fieldbus REF 1       | Fieldbus REF 1       |
|                                                        | 915.2           | PCD Write Configura    | None                 | None                 |
| ig 1; FC-280 0.37kW 220-240V                           | 915.3           | PCD Write Configura    | None                 | None                 |
| All Parameters                                         | 915.4           | PCD Write Configura    | None                 | None                 |
| 🗄 📲 0-** Operation / Display                           | 915.5           | PCD Write Configura    | None                 | None                 |
| 🚊 🕮 🗐 1-** Load and Motor                              | 915.6           | PCD Write Configura    | None                 | None                 |
|                                                        | 915.7           | PCD Write Configura    | None                 | None                 |
| 🗄 🚽 🔁 3-** Reference / Ramps                           | 915.8           | PCD Write Configura    | None                 | None                 |
| 🕀 🖓 4-** Limits / Warnings                             | 915.9           | PCD Write Configura    | None                 | None                 |
| 庄 및 5-** Digital In/Out                                | 916.0           | PCD Read Configurat    | Status Word          | Status Word          |
| ⊕ 🎬 6-** Analog In/Out                                 | 916.1           | PCD Read Configurat    | Main Actual Value [  | Main Actual Value [  |
| 🗄 🎦 7-** Controllers                                   | 916.2           | PCD Read Configurat    | None                 | None                 |
| 🗄 🖷 🚼 8-** Comm. and Options                           | 916.3           | PCD Read Configurat    | None                 | None                 |
| 🏭 9-** PROFIdrive                                      | 916.4           | PCD Read Configurat    | None                 | None                 |
| ∃ 13-** Smart Logic                                    | 916.5           | PCD Read Configurat    | None                 | None                 |
| 🚊 🗳 14-** Special Functions                            | 916.6           | PCD Read Configurat    | None                 | None                 |
| 🗈 🖷 🖬 15-** Drive Information                          | 916.7           | PCD Read Configurat    | None                 | None                 |
| 📺 🚆 16-** Data Readouts                                | 916.8           | PCD Read Configurat    | None                 | None                 |
| 🗄 强 18-** Data Readouts 2                              | 916.9           | PCD Read Configurat    | None                 | None                 |
| ⊞ 🖓 21-** Ext. Closed Loop                             | 918             | Node Address           | 3                    | 8                    |
|                                                        | 919             | Drive Unit System Nu   | 40Ehex               | 40Fhex               |
| ∃ 30-** Special Features                               | 922             | Telegram Selection     | PPO 3                | PPO 3                |
| 32-** Motion Control Basic Setting                     | 927             | Parameter Edit         | Enabled              | Enabled              |
|                                                        | 928             | Process Control        | Enable cyclic master | Enable cyclic master |
| ⊞-:= 34-** Motion Control Data Readou                  | 944             | Fault Message Counter  | 0                    | 0                    |
|                                                        | 952             | Fault Situation Count  | 0                    | 0                    |
| Alarms                                                 | 953             | Profibus Warning W     | 0hex                 | 0hex                 |
|                                                        | 963             | Actual Baud Rate       | 3000 kbit/s          | 3000 kbit/s          |
| 📖 🕎 Project                                            | 965             | Profile Number         | 00                   | 00                   |
|                                                        | 970             | Edit Set-up            | Set-up 1             | Set-up 1             |
| · ·                                                    | 0.74            | Dasfilere Carro Data V | 0#                   | <u>^</u> #           |

U ziet dat vanuit de master het telegram type 3 gebruikt wordt, wat inhoud dat er 2 woorden geschreven worden en 2 woorden gelezen.

Dit zijn respectievelijk: P915.0, P915.1, P916.0 en P916.1

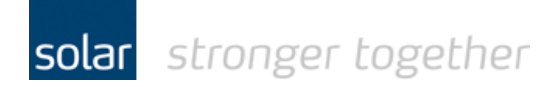

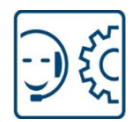

## De telegram typen, status- en control bits.

Onderstaand vindt u het overzicht van de verschillende telegram type.

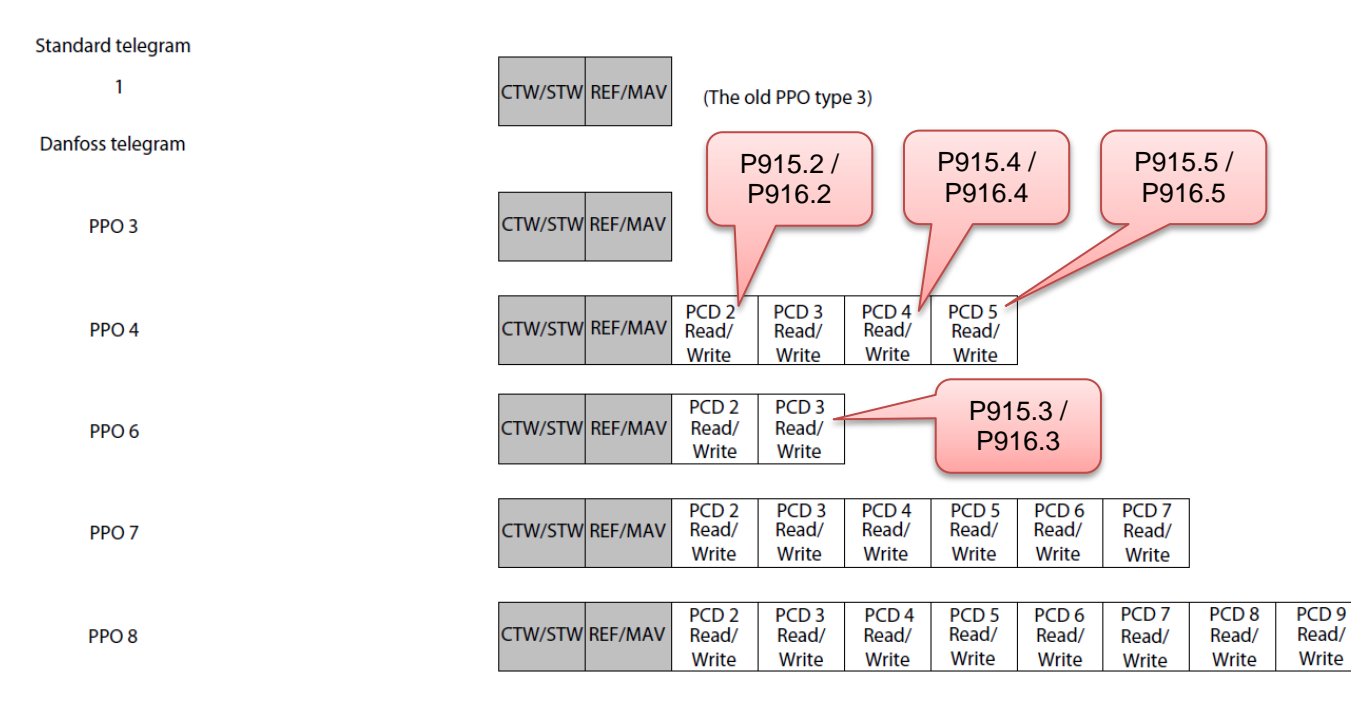

| Bit | Bit = 0               | Bit = 1       |
|-----|-----------------------|---------------|
| 00  | OFF 1                 | ON 1          |
| 01  | OFF 2                 | ON 2          |
| 02  | OFF 3                 | ON 3          |
| 03  | Coasting              | No coasting   |
| 04  | Quick stop            | Ramp          |
| 05  | Hold frequency output | Use ramp      |
| 06  | Ramp stop             | Start         |
| 07  | No function           | Reset         |
| 08  | Jog 1 OFF             | Jog 1 ON      |
| 09  | Jog 2 OFF             | Jog 2 ON      |
| 10  | Data invalid          | Data valid    |
| 11  | No function           | Slow down     |
| 12  | No function           | Catch up      |
| 13  | Parameter set-up      | Selection lsb |
| 14  | Parameter set-up      | Selection msb |
| 15  | No function           | Reverse       |

| Bit | Bit = 0                          | Bit = 1                   |
|-----|----------------------------------|---------------------------|
| 00  | Control not ready                | Control ready             |
| 01  | Frequency converter<br>not ready | Frequency converter ready |
| 02  | Coasting                         | Enable                    |
| 03  | No error                         | Trip                      |
| 04  | OFF 2                            | ON 2                      |
| 05  | OFF 3                            | ON 3                      |
| 06  | Start possible                   | Start not possible        |
| 07  | No warning                       | Warning                   |
| 08  | Speed ≠ reference                | Speed = reference         |
| 09  | Local operation                  | Bus control               |
| 10  | Out of frequency limit           | Frequency limit ok        |
| 11  | No operation                     | In operation              |
| 12  | Frequency converter<br>OK        | Stopped, auto start       |
| 13  | Voltage OK                       | Voltage exceeded          |
| 14  | Torque OK                        | Torque exceeded           |
| 15  | Timer OK                         | Timer exceeded            |

Table 4.8 Control Word Bits

Table 4.10 Status Word Bits

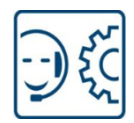

# De waarde van de referentie en de actuele snelheid.

| MRV/MAV |          | Actual speed [Hz] |  |
|---------|----------|-------------------|--|
| 0%      | 0 hex    | 0                 |  |
| 25%     | 1000 hex | 12.5              |  |
| 50%     | 2000 hex | 25                |  |
| 75%     | 3000 hex | 37.5              |  |
| 100%    | 4000 hex | 50                |  |

According to PROFIdrive Profile (STW). The following bit pattern sets all necessary start commands: 0000 0100 0111 1111 = 047F hex.<sup>1)</sup> 0000 0100 0111 1110 = 047E hex.<sup>1)</sup> 0000 0100 0111 1111 = 047F hex.

Table 4.7 Actual Speed for MRV/MAV

| MRV/MAV | Integer in hex | Integer in decimal |
|---------|----------------|--------------------|
| 100%    | 4000           | 16384              |
| 75%     | 3000           | 12288              |
| 50%     | 2000           | 8192               |
| 25%     | 1000           | 4096               |
| 0%      | 0              | 0                  |
| -25%    | F000           | -4096              |
| -50%    | E000           | -8192              |
| -75%    | D000           | -12288             |
| -100%   | C000           | -16384             |

Table 4.6 Reference/Feedback (MRV/MAV) Format

## Heeft u een vraag, stel deze gerust:

Solar Technical Services

- T: 088-7652761
- E: tpsindustrie@solarnederland.nl
- I: www.solarnederland.info

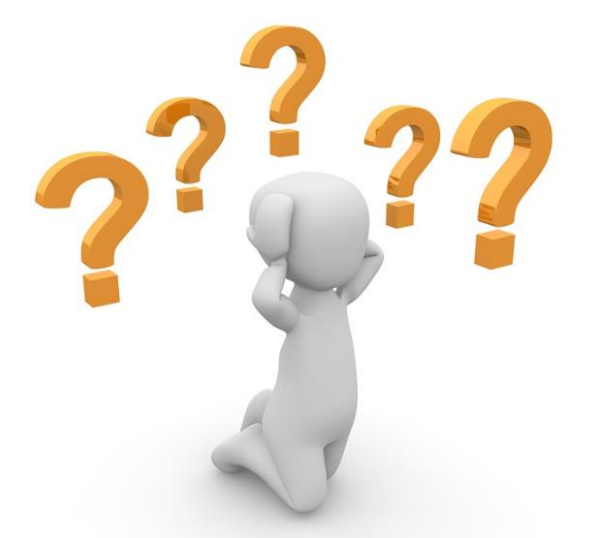